# · DANMARKS STATISTIK

# Vejledning til IDEP for Udenrigshandel med økologiske varer

### Indhold

| Baggrund                             | 1<br>1 |
|--------------------------------------|--------|
|                                      | 1      |
| Indberetning                         |        |
| 2. Regnearkets indhold               | 2      |
| 3. Upload af regneark til IDEP       | 2      |
| Oversigt over indberetning til IDEP  | 2      |
| 4. Rettelse af fejl i indberetningen | 6      |
| 5. Erstatningsindberetning           | 8      |

## 1. Indberetning af udenrigshandel med økologi

#### Baggrund

Danmarks Statistik har siden 2003 gennemført undersøgelser af udenrigshandel med økologiske varer.

Dette års undersøgelse omfatter udenrigshandel med økologiske varer i forrige kalenderår. Resultaterne offentliggøres i 4. kvartal i Nyt fra Danmarks Statistik. Tal og resultater, også for tidligere år, kan ses i Statistikbanken: <u>www.statistikbanken.dk</u> /oeko4, oeko55 og oeko66.

Ministeriet for Fødevarer, Landbrug og Fiskeri har bidraget til finansiering af undersøgelsen.

#### Indberetning

I har fået tilsendt ét eller flere regneark, som skal bruges til indberetningen.

Virksomheder med både import og eksport, eller hvor handlen er fordelt på flere SE-numre, skal indberette disse hver for sig, og vil modtage mere end ét brev og regneark.

Regnearkene hentes i *Danmarks Statistiks Datadialog* og indsendes via indberetningssystemet *IDEP*. Se mere på statistikkens oplysningside, hvor der er link til både Datadialog og IDEP.

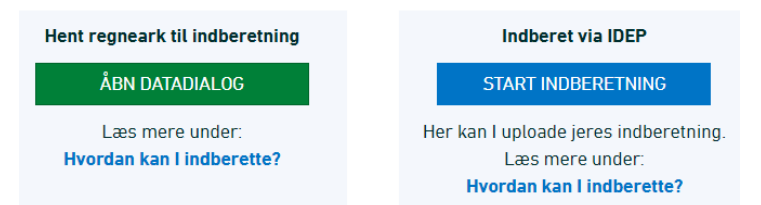

Denne guide beskriver:

- Regnearkets indhold,
- hvordan det uploades i IDEP,
- hvordan der kan rettes i oplysninger, inden der sendes ind,
- hvordan der kan laves "erstatningsindberetninger", hvis der er ændringer til en indsendt indberetning.

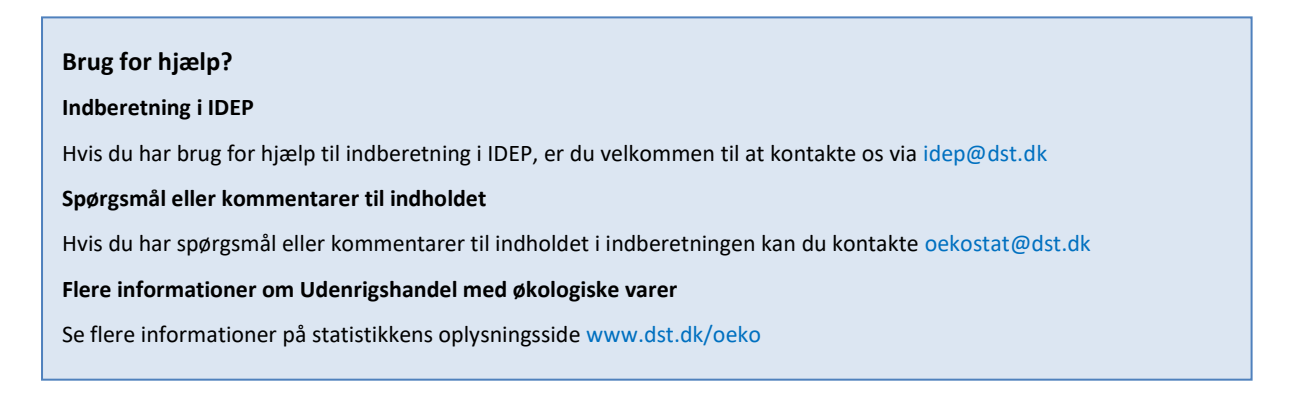

### 2. Regnearkets indhold

Når regnearkene er hentet i Datadialog, udfyldes de og gemmes på PC eller tablet

Hvert regneark (import eller eksport) er opdelt på varekode, land, mængde og værdi (kr., ekskl. moms). Regnearkene er forudfyldt med anslået værdi og mængde af jeres samlede import/eksport. I bedes oplyse mængde og værdi for den del, der vedrører økologiske varer. Værdierne er ekskl. moms.

Hvis ingen eller alle varer er økologiske, kan dette markeres i IDEP (se afsnittet 4. Rettelse af fejl i indberetningen, Manuelle rettelser).

| _ | Α          | В      | C D       | E F           | G H       | I J           | К                                                                                                  | L          |
|---|------------|--------|-----------|---------------|-----------|---------------|----------------------------------------------------------------------------------------------------|------------|
| 1 | Import     | af øk  | ologiske  | e varer i 2   | 022       |               |                                                                                                    |            |
| 2 | CVR-nr.:   | 171504 | 13        |               |           |               |                                                                                                    |            |
| 3 | SE-nr.:    | 171504 | 13        |               |           |               |                                                                                                    |            |
| 4 |            |        | Samlet i  | ndberetning   | Heraf øko | ologisk       |                                                                                                    |            |
| 5 | VARE       | LAND   | Mængde    | Værdi         | Mængde    | Værdi         | Varetekst                                                                                          | Landetekst |
| 6 | 0806 20 90 | US     | 5.000 kg  | 1.239.478 kr. | 4.500 kg  | 800.000 kr.   | Druer, tørrede (undt korender og sultanas)                                                         | USA        |
| 7 | 0813 20 00 | CL     | 20.000 kg | 5.605.795 kr. | 20.000 kg | 5.608.000 kr. | Svesker, tørrede                                                                                   | Chile      |
| 8 | 1702 20 90 | CA     | 10 kg     | 2.069.761 kr. | 1 kg      | 300.407 kr.   | Ahornsukker og -sirup, i fast form, ikke tilsat smags- el farvestoffer                             | Canada     |
| 0 | 2001 00 20 | INI    | 0 ka      | 450 760 kr    | 50 ka     | 450 760 kr    | Erust of attan Canaicium, bottost fra and nabar, tilbaradt al konsaniarat mad addika al addikasura | Indian     |
|   |            |        | -         |               |           |               |                                                                                                    |            |
|   | - F        | Import | +         |               |           |               | 4                                                                                                  |            |

Det udfyldte regneark indsendes til Danmarks Statistik via IDEP.

NB! Kun det originale regneark fra Danmarks Statistik må udfyldes. Der må ikke ændres i regnearkets struktur og format.

#### 3. Upload af regneark til IDEP

Når regnearkene er udfyldt, indsendes de via IDEP. Brug MitID Erhverv på www.dst.dk/oeko. Enkeltmandsvirksomheder kan også indberette med deres private MitID til erhverv.

Hvis virksomheden har modtaget flere regneark indsendes de hver for sig.

**Oversigt over indberetning til IDEP** 

| Indberetning af ét regneark                                                                                               |
|----------------------------------------------------------------------------------------------------|
| Vælg START INDBERETNING øverst på siden, og indberet med MitID Erhverv.                                                   |
| Godkend eller opdatér eventuelt kontaktinformationer.                                                                     |
| Vælg [+] Dan en indberetning.                                                                                             |
| Vælg indberetning: Udenrigshandel med økologiske varer.                                                                   |
| Vælg indberetningstype: Dataimport fra fil.                                                                               |
| Vælg: Seneste statistiske periode (foregående kalender år). Klik på Fortsæt.                                              |
| Klik på <i>Gennemse</i> , og find det udfyldte regneark på din PC eller tablet - dernæst Upload. Klik på <i>Fortsæt</i> . |
| Er data korrekte, klik <i>Kan godkendes</i> i kolonnen "Status".                                                          |
| Klik på <i>Gå til indberetningslisten</i> .                                                                               |
| Klik på <i>Send indberetningen</i> .                                                                                      |
| Indberetningen er først afsendt, når du har valgt Send indberetning.                                                      |

Ved fejl/advarsel rettes data ved at klikke på Advarsel/Fejl → indberetningsnummeret. Herefter kan posterne rettes og gemmes. Indberetningen kan nu godkendes og indsendes.Se punkt 4. Rettelse af fejl i indberetningen. Hvis man kun har ét regneark, er man færdig nu og modtager en kvittering via mail til den e-mailadresse, der er tilknyttet dit MitID Erhverv eller er opgivet i IDEP.

#### Hvis man har modtaget flere regneark

Klik på *Mangler* i kolonnen "Status", hvis du skal indberette for flere varestrømme eller SE-numre.

Herefter rettes/godkendes som beskrevet ovenfor.

Klik på Send indberetningen når alle filer er godkendt.

Bekræft: *Godkend*. Danmarks Statistik har først modtaget jeres indberetning, når det er flueben i *Indberetning godkendt* i kolonnen "Status".

Når man har uploadet og indberettet alle aktuelle regneark på statistikken, modtager man en kvittering via mail til den e-mailadresse, der er tilknyttet dit MitID eller den mailadresse der er opgivet i IDEP.

#### Første gang, du logger ind

Første gang du logger ind, skal<br/>kontaktoplysninger for "Udenrigs-<br/>handel med økologiske varer"<br/>indtastes. Felterne kan være<br/>præudfyldt med oplysninger fra<br/>Danmarks Statistik. Du kan rette i<br/>oplysningerne eller tilføje nye.Test 23<br/>Udenrigs-<br/>indiastes<br/>Udenrigs-<br/>indiastes<br/>Udenrigs-<br/>indiastes<br/>Udenrigs-<br/>indiastes<br/>Udenrigs-<br/>indiastes<br/>Udenrigs-<br/>indiastes<br/>Udenrigs-<br/>indiastes<br/>Udenrigs-<br/>indiastes<br/>Udenrigs-<br/>indiastes<br/>Udenrigs-<br/>indiastes<br/>indiastes<br/

Den øverste del vedrører kontaktoplysninger for firmaet som helhed.

*Bemærk*: Det er p.t. ikke muligt at modtage SMS-påmindelse for Udenrigshandel med økologiske varer.

Afslut ved at klikke på Gem.

| Firmanavn*                         |               |                 | E-mail adresse*<br>idep@dst.dk<br>edenstående undersøgelser. |       |         | kontaktoplysning<br>dfyldte<br>plysninger til tom<br>plysninger neder | er<br>me<br>ifor |                   |
|------------------------------------|---------------|-----------------|--------------------------------------------------------------|-------|---------|-----------------------------------------------------------------------|------------------|-------------------|
| Indberetningstype                  | Kontaktperson |                 | Telefon nr.                                                  | Mobil | telefon | ingen SMS                                                             | Digital post     | E-mail adresse    |
| Udenrigshandel med tjenester       | TestMG        |                 | 424242                                                       | 62142 | 4242    |                                                                       | <b>Z</b>         | idep@dst.dk       |
| Industriens salg af varer          | Test          | Test<br>DUY LLJ |                                                              | 12345 | 678     |                                                                       |                  | idep@dst.dk       |
| Intrastat Import                   | DUY LLJ       |                 |                                                              | 12345 | 678     |                                                                       |                  | idep@dst.dk       |
| Intrastat Eksport                  | LLJ Test      |                 | 39173180                                                     | 87654 | 321     |                                                                       |                  | idepdrift@dst.dk  |
| Udenrigshandel med økologiske vare | ККВ           |                 | 1234                                                         |       |         |                                                                       |                  | kkbech@icloud.com |
|                                    |               |                 |                                                              |       |         |                                                                       |                  |                   |
|                                    |               |                 |                                                              |       |         |                                                                       |                  |                   |
|                                    |               |                 |                                                              |       |         |                                                                       |                  |                   |
|                                    |               |                 |                                                              |       |         |                                                                       |                  |                   |
|                                    |               |                 |                                                              |       |         |                                                                       |                  |                   |

| Upload af indberetning                                           | Rediger Fu                                                                                                    | unktioner<br>Ig Vareko         | Dataimport                               | Indstillinger                                                      | Værktøjer | Hjælp                                                                                                    |                                                   |
|------------------------------------------------------------------|----------------------------------------------------------------------------------------------------|--------------------------------|------------------------------------------|--------------------------------------------------------------------|-----------|----------------------------------------------------------------------------------------------------|---------------------------------------------------|
| Klik på <i>[+] Dan en indberetning</i> på<br>startsiden af IDEP. | CVR/SE<br>Startsiden<br>Du har 1 ulæst(e)<br>besked(er) fra DST<br>DataDialog<br>Indsendelsesfrister Intras<br>CVR/SE specifik information<br>Kontakt information oversig<br>Tjen: TestMG<br>Imp: DUY LLJ<br>Eks: LLJ Test<br>Udenrigshandel med økolog<br>VS: Test<br>opdater her hvis nødvendig | siatat<br>n<br>t:<br>giske var | Fa Danmarks Stati Velkommen Almene opgav | er<br>er<br>rindbereininger<br>timed det nye<br>bidul <u>ALOHA</u> |           | Mine opgaver<br>• Dataimport<br>• Oplysning.com CVF<br>• Oplysningsgivere<br>• Kommunikationsm<br>• Indberetninger<br>• Import format defin<br>Meddeleser<br>• Vis importlog | Ryd mine opgaver<br>Enr.<br>odulet DST DataDialog |

| Opret hovedoplysninger                                                                                                    | Opret Hovedoplysninger                                                                                                    |                                                                                                    |  |  |  |  |  |  |
|----------------------------------------------------------------------------------------------------|----------------------------------------------------------------------------------------------------|----------------------------------------------------------------------------------------------------|--|--|--|--|--|--|
| Vælg indberetning<br>Udenrigshandel med økologiske<br>varer.                                                                                      | (1. Vælg indberetning:)     O Intrastat Import     Intrastat Eksport     Udenrigshandel med økologiske varer                                                                                                    | Kan du ikke se LØNSTATISTIK eller FRAVÆRSSTATISTIK?<br>Se gul boks på Startsiden.<br>Lenstatistik og Fraværsstatistik: Vælg Multi import, hvis du<br>indberetter for flere CVR/SE-numre.<br>INTRASTAT og Udenrigshandel med tjenester: Vælg Multi import,<br>hvis du vil uploade filer, der dækker flere CVR/SE-numre, perioder<br>og/eller varestrømme.<br>Multi import                                                                                                    |  |  |  |  |  |  |
| Vælg indberetningstype<br>Dataimport fra fil.                                                                                                    | 2. Vœlg indberetningstype:     Dataimport fra fil     Nul-indberetning     Manuel indtastning     Erstatningsindberetning                                                                                                    | Hvilken type indberetning vil du tilføje?<br>Du kan enten vælge at importere (uploade) en fil med dine oplysninger<br>eller lave en erstatningsindberetning, hvis du har tilføjelser eller<br>ændringer til en indberetning, du allerede har indsendt.                                                                                                    |  |  |  |  |  |  |
| Vælg seneste <i>Statistisk periode</i><br>i rullemenuen.<br>Klik på <i>Fortsæt.</i>                                                               | 3. Yælg periode: }<br>Statistisk periode*                                                                                                    |                                                                                                    |  |  |  |  |  |  |
|                                                                                                    | Fortsæt Luk                                                                                                    |                                                                                                    |  |  |  |  |  |  |
| Vælg importformat                                                                                                    | Startsiden * Dataimport                                                                                                    |                                                                                                    |  |  |  |  |  |  |
| Vælg Udenrigshandel med<br>økologiske varer, Excel-fil<br>i rullemenuen.                                                                          | Dataimport                                                                                                    |                                                                                                    |  |  |  |  |  |  |
| Klik på <i>Gennemse</i> for at lokalisere<br>din fil og derpå på <i>Upload</i> .                                                                  | Navn på importformat* Udenrigsh                                                                                                    | andel med økologiske Excel - Excel file from ><br>Gennemse Upload                                                                                                    |  |  |  |  |  |  |
|                                                                                                    | IDEP ide<br>ud fra de<br>Fortsæt Annuller og vend tilbage til s                                                                                                    | entificerer periode, varestrøm og SE-nummer<br>en uploadede fil.                                                                                                    |  |  |  |  |  |  |
| Når filen fremgår af <i>Filnavn</i> * klikkes                                                                                                    | Startsiden + Dataimport                                                                                                    |                                                                                                    |  |  |  |  |  |  |
| på <i>Fortsæt</i> .                                                                                                    | Dataimport                                                                                                    |                                                                                                    |  |  |  |  |  |  |
| Arknavn* angiver om regnearket<br>vedrører import eller eksport.                                                                                  | Navn på importformat* Udenrigshandel<br>Filnavn* 17 15 04 13-Imp<br>Arknavn* Import<br>IDEP identifice<br>ud fra den upk                                                                                                    | med økologiske Excel - Excel file from ≥ Vis format<br>ort.xlsx<br>≥<br>erer periode, varestrøm og SE-nummer<br>padede fil.                                                                                                    |  |  |  |  |  |  |
|                                                                                                    | Fortsæt Annuller og vend tilbage til startsig                                                                                                    | Jen                                                                                                    |  |  |  |  |  |  |
| Kontrol og godkendelse af fil                                                                                                    |                                                                                                    |                                                                                                    |  |  |  |  |  |  |
| Nu <i>importeres</i> (uploades) filen til<br>IDEP. Er data umiddelbart korrekte,<br>klikkes på <i>Kan godkendes</i> i kolonnen<br><i>Status</i> . | Image: Contract of the sector of the sector of th | Handling         Instruktion         Data         Nenste data           Importer multi, Udenrigshandel med akologiske værer         12-06-2023 12:24                                                                                                    |  |  |  |  |  |  |
| Klik på <i>Gå til indberetningslisten</i> .                                                                                                    |                                                                                                    |                                                                                                    |  |  |  |  |  |  |
| Ved <i>fejl eller advarsler</i> skal<br>regnearket rettes eller kontrolleres<br>inden det kan godkendes.                                          | Indexempty int         I C           \$\U00e4\$ way                                                                                                    | Biolistikk antoin         Bannik sami<br>20190         Bannik sami<br>Biolistikk antoin<br>20190         Bannik sami<br>Biolistikk antoin<br>20190         Bannik sami<br>Biolistikk<br>antoin<br>20190         Bannik sami<br>Biolistikk<br>antoin<br>20190 |  |  |  |  |  |  |

| Se også afsnittet "Rettelse af fejl i<br>indberetningen".                                                                                                    |                                                                                                    |  |  |  |  |  |  |  |  |  |
|----------------------------------------------------------------------------------------------------|----------------------------------------------------------------------------------------------------|--|--|--|--|--|--|--|--|--|
| Klik på <i>Godkend og fortsæt</i> , når<br>indberetningen er korrekt.                                                                                                    | Indiversings nr. × Q<br>Indiversings nr. ∧ Indiversingshandel med akologiske varer Normal Import 2021 2.110.922 3 ✓ IOGINESHO OG FORTSEST 13-06-2023 12.24<br>0.1 It startsiden                                                                                                    |  |  |  |  |  |  |  |  |  |
| Send indberetning                                                                                                    | GODKEND OG FORTSÆT Udenrigshandel med økologiske varer                                                                                                    |  |  |  |  |  |  |  |  |  |
| Når du har klikket på <i>Godkend,</i> får<br>du et resumé af din indberetning.                                                                                           | Vil du godkende nedenstående indberetninger, så klik på 'Godkend med advarsler'                                                                                                    |  |  |  |  |  |  |  |  |  |
| Hvis alt er ok, klik på <i>Send ind-<br/>beretningen</i> .                                                                                                    | SE-<br>Nummer         Indberetnings<br>nr.         Varestrøm         Status         Antal<br>poster         Fakturaværdi i<br>DKK         Øko. Fakturaværdi i<br>DKK           000005         Import         V Korrekt         3         2.110.922 DDK         1.213.853 DDK                                                                                                    |  |  |  |  |  |  |  |  |  |
| Hvis du ønsker at rette eller slette<br>indberetningen, klik på <i>Nej, vend</i><br>tilbage til indberetningslisten.                                                     | O00006       Eksport       ✓ Korrekt       3       2.110.922 DDK       1.576.112 DDK         Ved at klikke på et link i statuskolonnen kommer du til indberetningen (hvis den findes) og ellers til uploadskærmen (hvis den ikke eksisterer endnu).       Image: Construction of the statuskolonnen kommer du til indberetningen (hvis den findes) og ellers til uploadskærmen (hvis den ikke eksisterer endnu). |  |  |  |  |  |  |  |  |  |
| Kvittering                                                                                                    | Nei vend tilbage til indheretningslisten Send indheretningen                                                                                                    |  |  |  |  |  |  |  |  |  |
| Kvittering på indberetning sendes til<br>den e-mailadresse, der er tilknyttet<br>dit MitID Erhverv eller den<br>mailadresse, der er opgivet i IDEP.                      |                                                                                                    |  |  |  |  |  |  |  |  |  |
| Bemærk!                                                                                                    | indberstnings nr. × Q<br><sup>2</sup> v <sub>we</sub> o Indberstnings.nr.^ Indberstnings.tvce Type Varestrem Statistisk.periode Samiet.vardi Antat.poster Korekt Indberstning.god/kendt                                                                                                    |  |  |  |  |  |  |  |  |  |
| Danmarks Statistik har først mod-<br>taget din indberetning, når der er<br>markeret et ✓ i kolonnen <i>Indberet-<br/>ning godkendt</i> på listen over<br>indberetninger. | 000005     Udenigshandel med akologiske varer     Normal     Import     2021     2.110.922     3     -/     -/       000005     Udenigshandel med akologiske varer     Normal     Eksport     2021     2.110.922     3     -/                                                                                                    |  |  |  |  |  |  |  |  |  |
| Hvis I har fået flere regneark<br>tilsendt, skal alle være uploadet og<br>rettet, inden alle indberetninger kan<br>godkendes og sendes.                                  |                                                                                                    |  |  |  |  |  |  |  |  |  |
| Bemærkninger til besvarelsen                                                                                                    |                                                                                                    |  |  |  |  |  |  |  |  |  |
| Hvis virksomheden har<br>bemærkninger til besvarelsen<br>sendes de til oekostat@dst.dk                                                                                   |                                                                                                    |  |  |  |  |  |  |  |  |  |

## 4. Rettelse af fejl i indberetningen

IDEP validerer regnearket, når det er uploadet. Der kommer fejl eller advarsler, hvis regnearket skal kontrolleres og evt. rettes. Ved at klikke + på den enkelte indberetning vises alle linjer med fejl og advarsler.

| Validering af rettelser                                                                                                    | Startsiden > Baggrundsjob                                                                                                    |  |  |  |  |  |  |  |
|----------------------------------------------------------------------------------------------------|----------------------------------------------------------------------------------------------------|--|--|--|--|--|--|--|
| Hvis der er fejl eller advarsler i ind-<br>beretningen, vil det stå i kolonnen                                                                                                    | For at se tidligere upload filer, skal du markere afkrydsningsfeltet "Vis alle uploadfiler.     O Vis alle upload filer      Id: X                                                                                                    |  |  |  |  |  |  |  |
| Status. Klik på <i>Fejl/Advarsel</i> , for at komme til <i>Importlog</i> , hvor du kan se resultatet af dit upload.                                                                                                    | C Id         Eli         Status         Handling           27914         17 15 04 13-Import.xisx [ Import ]         Advarsel         Importér multi, Udenrigshandel med økologisk           27913         17 15 04 13-Import.xisx [ Import ]         Advarsel         Importér multi, Udenrigshandel med økologisk           Gå til startsiden                                                                                                    |  |  |  |  |  |  |  |
| Klik på selve <i>indberetningsnummeret</i><br>for at åbne din indberetning eller på<br>et <i>linjenummer</i> for at gå direkte til<br>posten.<br>Vælg <i>Kassér disse data</i> , hvis du<br>ønsker at slette indberetningen og<br>uploade på ny. | Vis importing (150092))         Type at importing if post         Dear of post import 1 on 1         Dear of post import 1 on 200012 [ant ]         Stat at import 1 4-01-2021 14 32:17         Num of kingstorthoma: Impact Excit Use Import 200012 [ant ]         Stat at import 1 4-01-2021 14 32:17         Vis import 1 4-01-2021 14 32:17         Vis import 1 4-01-2021 14 32:17         Vis import 1 for a for the foreign advance         Stat vision gl (reschular eller table)         Vis import 1 for a foreign advance - Import 1 for a foreign advance - Import 1 foreign advance - Import 1 foreign advance - I |  |  |  |  |  |  |  |
| Markér <i>Fejlposter</i> for at få en liste<br>kun med fejlposter.                                                                                                    | Startsiden > Baggrundsjob > Vis importlog Vis importlog ( 27914 ) Baggrundsjob Type af importformat: Fiere stramme/perioder Der opslod advarsfer under importen. Se venligst Loopen berunder.                                                                                                    |  |  |  |  |  |  |  |
| Klik på det aktuelle <i>Linjenr.</i> for at<br>åbne posten, og rette evt. fejl.                                                                                                    | Datamport: 17 15 04 13-import.3xx [ Import]         Batm affinger: 08-08-2023 19:17:33             C61 Bindberechrapsilisten <b>Fel</b> /0 gadvarsier - mindst: 15 <b>Fel</b> /0 gadvarsier - mindst: 16 <b>Den</b> folderbingsilisten <b>CVIE</b> Im.; 17150413 <b>CVIE</b> Im.; 17150413 <b>CVIE</b> Im.; 17250413 <tt< td=""></tt<>                                                                                                    |  |  |  |  |  |  |  |
|                                                                                                    | Rodre Poster 002564 Statistic Interstate Varestment: Ekspont       Teleposter         Kndre Poster 002564 Statistic Interstate Varestment: Ekspont       Statistic Interstate Varestment: Ekspont       Teleposter       Einitian poster cog up/oud på met         Linge Reference       Oprindelseslandiskal<br>Massa       Partmendingers       Tansaktionsart<br>Kommenmanne       Kill Reference<br>Massa       Desken<br>Massa       Each poster cog up/oud på met         2       Art       ??       Art/Ur/12302       21       8473000       25       3000 EUR       22 2311       x       01.09-02021 15.45                                                                                                    |  |  |  |  |  |  |  |

| Manual Institution                                                                                                    |                                                                                               |                                                                                     |                                                             |                                                                                                    |                                                                   |                                                                   |                                                                          |
|----------------------------------------------------------------------------------------------------|-----------------------------------------------------------------------------------------------|-------------------------------------------------------------------------------------|-------------------------------------------------------------|----------------------------------------------------------------------------------------------------|-------------------------------------------------------------------|-------------------------------------------------------------------|--------------------------------------------------------------------------|
| ivianuelle rettelser                                                                                                    | Startsiden * Indberetnin                                                                      | nger > Poster >                                                                     | * Post                                                      |                                                                                                    |                                                                   |                                                                   |                                                                          |
| Hvis der er feil i Økologisk mængde                                                                                                    | Ændre Post 13 / 16 -                                                                          | - 003481                                                                            |                                                             |                                                                                                    |                                                                   |                                                                   |                                                                          |
| eller værdi. vil disse være orange                                                                                                    | Statistik: Udenrigsha                                                                         | andel med øko                                                                       | ologiske vare                                               | r Varestrøm: Impor                                                                                        | t Periode: 2022                                                   | Opdateret: 14-06-2                                                | 023 13:19                                                                |
| og skal rettes/udfyldes.                                                                                                    | Oprindelsesland*<br>OBS: Obligatorisk fra                                                     | i januar 2022*                                                                      |                                                             |                                                                                                    | Felterne til venst<br>mængde og vær                               | re er udfyldt med an<br>di af virksomhedens                       | slået Den                                                                |
| Anslåede værdier for den samlede                                                                                                    | TH Thailand<br>Varekode*                                                                      |                                                                                     |                                                             |                                                                                                    | udenrigshandel t<br>bedes oplyse i fe                             | foregående år af var<br>elterne til højre, hvor                   | er. I<br>stor                                                            |
| udenrigshandel ses til venstre i kr.<br>ekskl. moms.                                                                                                    | 20082090 🌺                                                                                    |                                                                                     |                                                             | -                                                                                                    | en del, der vedrø<br>mængde og vær                                | ører økologiske vare<br>di ekskl. moms.                           | ri 📃                                                                     |
| Ret posten og klik på <u>Gem og gå til</u>                                                                                                    | Supplerende enheder                                                                           | r (kg)*                                                                             |                                                             |                                                                                                    | Økologisk mæng                                                    | de (kg)*<br>240.300                                               |                                                                          |
| næste for at komme til den næste                                                                                                    | Eakturayærdi i DKK*                                                                           | 100.000                                                                             |                                                             |                                                                                                    | Øko. Fakturavæ                                                    | rdi i DKK*<br>524.302                                             |                                                                          |
| post, hvis der er flere rettelser                                                                                                    | Fakturaværuri DKK                                                                             | 364.404                                                                             |                                                             | _                                                                                                    | Reference nr.                                                     |                                                                   | 3                                                                        |
| ( <i>rejerence-m.</i> er ut virksommedens<br>eget brug).                                                                                                    | Ananas, tilberedt elle                                                                        | er konserveret,                                                                     | ikke tilsat alko                                            | ohol og ikke tilsat suk                                                                                   | ker                                                               |                                                                   |                                                                          |
| Ville så Com og Stop offar sidsta                                                                                                    |                                                                                               |                                                                                     |                                                             |                                                                                                    |                                                                   |                                                                   |                                                                          |
| Klik på Gem og Stop efter sluste<br>rettelse                                                                                                    | GEM. GEM - og se g                                                                            | emte noster                                                                         | GEM - og gå i                                               | til næste RYD - og                                                                                        | se gemte poster                                                   |                                                                   |                                                                          |
|                                                                                                    | « Første / Foreg                                                                              | dående N                                                                            | læste »                                                     | Sidste »                                                                                                  | Segenie posier                                                    |                                                                   |                                                                          |
|                                                                                                    |                                                                                               | <u>,</u>                                                                            |                                                             |                                                                                                    |                                                                   |                                                                   |                                                                          |
|                                                                                                    |                                                                                               |                                                                                     |                                                             |                                                                                                    | <ul><li>Den økologiske</li><li>Den økologiske</li></ul>           | e del af mængde må ikk<br>e del af fakturaværdi må                | e overstige totalen<br>ikke overstige den                                |
|                                                                                                    |                                                                                               |                                                                                     |                                                             |                                                                                                    | samlede værdi                                                     |                                                                   |                                                                          |
|                                                                                                    |                                                                                               |                                                                                     |                                                             |                                                                                                    |                                                                   |                                                                   |                                                                          |
| Klik, hvis INGEN varer er økologiske:                                                                                                    | Skal rettes O Alle poster                                                                     | • Fejlposter                                                                        |                                                             |                                                                                                    | Klik, I                                                           | nvis INGEN varer er økologiske                                    | Klik, hvis ALLE varer er øko                                             |
| Klik, hvis ALLE varer er økologiske:                                                                                                    | Linje nr. X                                                                                   | Q<br>Oprindelseslan                                                                 | nd KN8 v                                                    | arekode Mængde                                                                                            | Enheder                                                           | Fakturaværdi i DKK                                                | Økologisk mængde                                                         |
| alle varer sættes til samme mængde                                                                                                    |                                                                                               | DE<br>BE                                                                            | 020 <sup>-</sup><br>020                                     | 12090 17.608<br>13000 2.590                                                                               | 8 kg<br>0 kg                                                      | 1.109.963<br>135.204                                              | 16.60<br>2.55                                                            |
| og værdi som den samlede<br>udenrigshandel for varen.                                                                                                    | . 3                                                                                           | DE                                                                                  | 0201                                                        | 13000 6.025.724                                                                                           | 4 kg                                                              | 279.381.722                                                       | 6.025.72                                                                 |
| Rettede linier vil nu stå som kor-                                                                                                    |                                                                                               |                                                                                     |                                                             |                                                                                                    |                                                                   |                                                                   |                                                                          |
| rekte. Når alle linjer er korrekte kan                                                                                                    | Startsiden + Indberetning                                                                     | ger 🛊 GODKEN'                                                                       | ID OG FORTS                                                 | ≴ÆT                                                                                                    |                                                                   |                                                                   |                                                                          |
| regnearket godkendes og indsendes.                                                                                                    | G) OG FORT                                                                                    | SÆT Udenrigs                                                                        | shandel med                                                 | økologiske varer                                                                                          |                                                                   |                                                                   |                                                                          |
| Hvis der ikke længere er fejl, men                                                                                                    |                                                                                               |                                                                                     |                                                             |                                                                                                    |                                                                   |                                                                   |                                                                          |
| også godkendes.                                                                                                    | Vil du godkende r                                                                             | nedenstående i                                                                      | indberetninger                                              | r, så klik på 'Godkend                                                                                    | d med advarsler                                                   |                                                                   |                                                                          |
| NDLUvis man har medtaget flore                                                                                                    | SE- Ind                                                                                       | dberetnings                                                                         |                                                             | Status                                                                                                    | Antal                                                             | Fakturaværdi i                                                    |                                                                          |
| NB! HVIS man har moutaget here                                                                                                    | Nummer                                                                                        | nr                                                                                  | Varestrøm                                                   | Status                                                                                                    | noster                                                            | DKK                                                               | Øko. Fakturaværdi                                                        |
| anmodninger (fx både import og<br>eksport eller flere SF-numre) kan                                                                                                   | Nummer                                                                                        | nr.                                                                                 | Varestrøm                                                   | Kan godkende                                                                                              | poster                                                            | DKK                                                               | Øko. Fakturaværdi<br>i DKK<br>13 424 400 DDK                             |
| anmodninger (fx både import og<br>eksport eller flere SE-numre) kan<br>den enkelte indberetning først                                                                 | Nummer<br>17150413<br>17150413                                                                | nr. 003467                                                                          | Varestrøm<br>Import<br>Eksport                              | Kan godkende     med advarsle     Korrekt                                                                 | poster           25         16           12         12            | DKK<br>17.556.163 DDK<br>1 448.803 DDK                            | Øko. Fakturaværdi<br>i DKK<br>13.424.400 DDK                             |
| anmodninger (fx både import og<br>eksport eller flere SE-numre) kan<br>den enkelte indberetning først<br>godkendes, når alle indberetninger                           | Nummer<br>17150413<br>17150413                                                                | nr.<br>003467<br>003468                                                             | Varestrøm<br>Import<br>Eksport                              | Kan godkende     med advarsle     Korrekt                                                                 | poster           25         16           12         12            | DKK<br>17.556.163 DDK<br>1.448.803 DDK                            | Øko. Fakturaværdi<br>i DKK<br>13.424.400 DDK<br>0 DDk                    |
| anmodninger (fx både import og<br>eksport eller flere SE-numre) kan<br>den enkelte indberetning først<br>godkendes, når alle indberetninger<br>er uploadet og rettet. | Nummer<br>17150413<br>17150413<br>Ved at klikke på<br>den ikke eksiste                        | nr.<br>003467<br>003468<br>å et link i status<br>erer endnu).                       | Varestrøm<br>Import<br>Eksport<br>skolonnen kom             | <u>Kan godkende</u> <u>Man godkende</u> <u>med advarsie</u> <u>Korrekt</u> <u>Imer du til indberetnin</u> | rposter<br>25<br>25<br>25<br>16<br>12<br>12<br>ngen (hvis den fin | DKK<br>17.556.163 DDK<br>1.448.803 DDK<br>des) og ellers til uplo | Øko. Fakturaværdi<br>i DKK<br>13.424.400 DDk<br>0 DDk<br>adskærmen (hvis |
| anmodninger (fx både import og<br>eksport eller flere SE-numre) kan<br>den enkelte indberetning først<br>godkendes, når alle indberetninger<br>er uploadet og rettet. | Nummer<br>17150413<br>17150413<br>Ved at klikke på<br>den ikke eksiste                        | nr.<br>003467<br>003468<br>å et link i status<br>terer endnu).                      | Varestrøm<br>Import<br>Eksport<br>skolonnen kom             | Kan godkende<br>med advarsle     Korrekt     mer du til indberetni                                        | rposter<br>25<br>27<br>16<br>12<br>12<br>ngen (hvis den fin       | DKK<br>17.556.163 DDK<br>1.448.803 DDK<br>des) og ellers til uplo | Øko. Fakturaværdi<br>i DKK<br>13.424.400 DDK<br>0 DDK<br>adskærmen (hvis |
| anmodninger (fx både import og<br>eksport eller flere SE-numre) kan<br>den enkelte indberetning først<br>godkendes, når alle indberetninger<br>er uploadet og rettet. | Nummer<br>17150413<br>17150413<br>Ved at klikke på<br>den ikke eksiste<br>Nej, vend tilbage f | nr. 003467 003468 á et link i status terer endnu).                                  | Varestrøm<br>Import<br>Eksport<br>skolonnen kom<br>slisten  | Kan godkende<br>med advarsle     ✓ Korrekt                                                                | ethingen                                                          | DKK<br>17.556.163 DDK<br>1.448.803 DDK<br>des) og ellers til uplo | Øko. Fakturaværdi<br>i DKK<br>13.424.400 DDH<br>0 DDH<br>adskærmen (hvis |
| anmodninger (fx både import og<br>eksport eller flere SE-numre) kan<br>den enkelte indberetning først<br>godkendes, når alle indberetninger<br>er uploadet og rettet. | Nummer<br>17150413<br>17150413<br>Ved at klikke på<br>den ikke eksiste<br>Nej, vend tilbage   | nr.<br>003467<br>003468<br>å et link i status<br>lerer endnu).                      | Varestrøm<br>Import<br>Eksport<br>skolonnen korr<br>slisten |                                                                                                    | etningen                                                          | DKK<br>17.556.163 DDK<br>1.448.803 DDK<br>des) og ellers til uplo | Øko. Fakturaværdi<br>i DKK<br>13.424.400 DDk<br>0 DDk<br>adskærmen (hvis |
| anmodninger (fx både import og<br>eksport eller flere SE-numre) kan<br>den enkelte indberetning først<br>godkendes, når alle indberetninger<br>er uploadet og rettet. | Nummer<br>17150413<br>17150413<br>Ved at klikke pi<br>den ikke eksist<br>Nej, vend tilbage    | nr.<br>003467<br>003468<br>å et link i status<br>terer endnu).<br>til indberetnings | Varestrøm Import Eksport skolonnen kon slisten              |                                                                                                    | etningen                                                          | DKK<br>17.556.163 DDK<br>1.448.803 DDK<br>des) og ellers til uplo | Øko. Fakturaværdi<br>i DKK<br>13.424.400 DDH<br>0 DDH<br>adskærmen (hvis |
| Vælg <i>Eksportér poster</i> øverst i højre                                                                                                    | Nummer<br>17150413<br>17150413<br>Ved at klikke pi<br>den ikke eksist<br>Nej, vend tilbage    | nr.<br>003467<br>003468<br>å et link i status<br>terer endnu).<br>til indberetnings | Varestrøm Import Eksport skolonnen kon slisten              |                                                                                                    | etningen                                                          | DKK<br>17.556.163 DDK<br>1.448.803 DDK<br>des) og ellers til uplo | Øko. Fakturaværdi<br>i DKK<br>13.424.400 DDK<br>0 DDK<br>adskærmen (hvis |
| Vælg <i>Eksportér poster</i> øverst i højre<br>hjørne for at få din indberetning                                                                                      | Nummer<br>17150413<br>17150413<br>Ved at klikke pa<br>den ikke eksist<br>Nej, vend tilbage f  | nr.<br>003467<br>003468<br>å et link i status<br>lerer endnu).<br>til indberetnings | Varestrøm<br>Import<br>Eksport<br>skolonnen korr<br>slisten |                                                                                                    | etningen                                                          | DKK<br>17.556.163 DDK<br>1.448.803 DDK<br>des) og ellers til uplo | Øko. Fakturaværdi<br>i DKK<br>13.424.400 DDk<br>0 DDk<br>adskærmen (hvis |

originale ark må anvendes.

anvendes til at rette i – kun det

**Eksempler på fejl og advarsler** • Den økologiske del af mængde må ikke overstige totalen.

16 Poster

## 5. Erstatningsindberetning

Hvis man ønsker rette i en tidligere godkendt og indsendt indberetning, laves en "erstatningsindberetning". Her kan man enten *rette direkte* i den originale indberetning eller *uploade helt ny regnearksfil*.

Indberetningen før erstatningsindberetning kan stadig ses.

| Dan en erstatningsindberetning                                                                           | Rediger Funktioner                                                                                                    | Dataimport In                                                                            | ndstillinger Værktøjer                                                                   | Hjælp                                                                                                    |  |  |  |  |
|----------------------------------------------------------------------------------------------------|----------------------------------------------------------------------------------------------------|------------------------------------------------------------------------------------------|------------------------------------------------------------------------------------------|----------------------------------------------------------------------------------------------------|--|--|--|--|
| Klik på <i>[+] Dan en indberetning</i> på                                                                | Ctrl F3                                                                                                    | F8                                                                                       |                                                                                          |                                                                                                    |  |  |  |  |
| startsiden af IDEP.                                                                                      | Du har 1 ulæst(e)<br>i besked(er) fra DST<br>DataDialog                                                                                                    | Danmarks Statistik<br>Velkommen                                                          |                                                                                          |                                                                                                    |  |  |  |  |
|                                                                                                    | Indsendelsesfrister Intrastat<br>CVR/SE specifik information                                                                                                    | Almene opgaver                                                                           | ng                                                                                       | Mine opgaver<br>• Dataimport Ryd mine opgaver                                                                                                    |  |  |  |  |
|                                                                                                    | Kontakt Information oversigt:<br>Tjen.: TestMG<br>Imp: DUY LIJ<br>Eks: ILJ Test<br>Udenrigshandel med økologiske var<br>VS: Test<br>opdater her hvis nødvendigt | <u>Gå til listen over indbe</u> IDEP er nu udviklet med<br>kommunikationsmodul <u>AL</u> | rretninger<br>det nye<br>OHA                                                             | Oplysning om CVR nr.     Oplysningsgivere     Kommunikationsmodulet DST DataDialog     Indberetninger     Import format definitioner     Meddelekser     Vis importlog |  |  |  |  |
| Opret hovedoplysninger                                                                                   | Startsiden > Indberetninger > Hove                                                                                                    | doplysninger                                                                             |                                                                                          |                                                                                                    |  |  |  |  |
| Vælg først indberetning<br>Udenrigshandel med økologiske<br>varer.                                       | Oprer hovedoprysninger     1. Vælg indberetning:     O Intrastat Import     Udenrigshandel med økolo                                                            | igiske varer                                                                             | Kan du ikke se ∟ønsт∕<br>Se gul boks på Startsi                                          | ATISTIK eller FRAVÆRSSTATISTIK?<br>den.                                                                                                    |  |  |  |  |
| Marker derefter Erstatnings-<br>indberetning.                                                            |                                                                                                    |                                                                                          | INTRASTAT og Udenrigsha<br>hvis du vil uploade filer, der<br>og/eller varestrømme.       | andel med tjenester: Vælg Multi import,<br>dækker flere CVR/SE-numre, perioder<br>Multi import                                                                         |  |  |  |  |
| Vælg Oprindeligt indberetnings-<br>nummer/periode ved hjælp af<br>rullemenuen.                           | C. Vælg indberetningstype     Dataimport fra fil     Nul-indberetning                                                                                           |                                                                                          | Hvilken type indberetning<br>Du kan enten vælge at impo<br>eller lave en erstatningsindb | vil du tilføje?<br>rtere (uploade) en fil med dine oplysninger<br>eretning, hvis du har tilføjelser eller                                                              |  |  |  |  |
| Klik på <i>Fortsæt.</i>                                                                                  | Manuel indtastning     Erstatningsindberetning                                                                                                    |                                                                                          | ændninger til en indberetning                                                            | g, du allerede har indsendt.                                                                                                    |  |  |  |  |
| Herefter åbnes en kopi af den<br>oprindelige indberetning, hvor du<br>har mulighed for at rette manuelt. | 3. Vælg periode:           Oprindeligt Indberetnings nr.*           000001         Udenrigshandel me                                                            | d økologiske varer 20 ⊗                                                                  | Find den indberetning, so<br>Denne liste viser kun godke<br>blevet erstattet             | m du ønsker at erstatte.<br>ndte indberetninger, som ikke allerede er                                                                                                  |  |  |  |  |
| Du kan i stedet uploade en fil, som                                                                      | Varestrøm*<br>1 EU-import                                                                                                    |                                                                                          |                                                                                          |                                                                                                    |  |  |  |  |
| du plejer, se hvordan nedenfor.                                                                          |                                                                                                    |                                                                                          |                                                                                          |                                                                                                    |  |  |  |  |
| <b>OBS!</b> Husk at godkende/indsende indberetning.                                                      | Fortsæt Luk                                                                                                    |                                                                                          |                                                                                          |                                                                                                    |  |  |  |  |

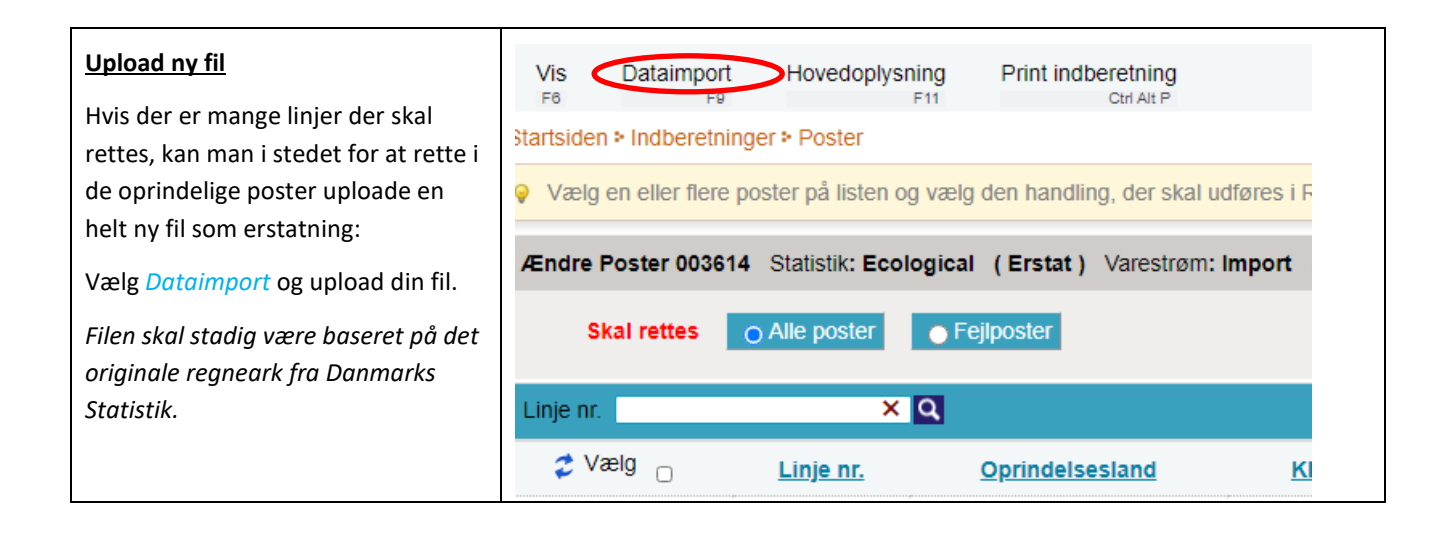

| Startsiden > Dataimport<br>Dataimport |                                                                                   |
|---------------------------------------|-----------------------------------------------------------------------------------|
| Navn på importformat                  | * Udenrigshandel med økologiske Excel - Excel-fil → Vis format<br>Gennemse Upload |

| Listen over indheretninger               | Ingen filter Indbereiningstyper vist. Alle v Status filter. Alle v |                        |                  |                               |                  |                       |                               |                        |         |                         |                        |
|------------------------------------------|--------------------------------------------------------------------|------------------------|------------------|-------------------------------|------------------|-----------------------|-------------------------------|------------------------|---------|-------------------------|------------------------|
| Listen over indberetninger               | P                                                                  | 5                      |                  |                               |                  |                       |                               |                        |         |                         | 132 Poster             |
| På listen over indberetninger kan du     |                                                                    | Indberetnings nr.<br>A | Indberetningstyp | Туре                          | <u>/arestrøm</u> | Statistisk<br>periode | <u>Samlet</u><br><u>værdi</u> | <u>Antal</u><br>poster | Korrekt | Indberetning<br>goinodt | <u>Sidst</u><br>ændret |
| se din oprindelige indberetning og       |                                                                    | 002115                 | Intrastat        | Erstattet<br>af               | Import           | 201809                | 183.914                       | 8                      | ~       | ~                       | 08-10-2018             |
| evt. erstatningsindberetning(er).        |                                                                    | 002116                 | Intrastat        | 002116<br>Erstatter<br>002115 | Import           | 201809                | 125.671                       | 7                      | ~       | ~                       | 08-10-2018             |
| Du kan i kolonnen <i>Type</i> se, hvilke | < Foregåe                                                          | nde 1 2                | 10 11 12         | 13 <b>14</b> Na               | este » G         | 3å til side           |                               |                        |         | V                       |                        |
| indberetningsnumre, det drejer sig       |                                                                    |                        |                  |                               |                  |                       |                               |                        |         |                         |                        |
| om.                                      |                                                                    |                        |                  |                               |                  |                       |                               |                        |         |                         |                        |
| Indberetningen er korrekt indsendt,      |                                                                    |                        |                  |                               |                  |                       |                               |                        |         |                         |                        |
| når Indberetning godkendt er mar-        |                                                                    |                        |                  |                               |                  |                       |                               |                        |         |                         |                        |
| keret med 🗸 i indberetningslisten.       |                                                                    |                        |                  |                               |                  |                       |                               |                        |         |                         |                        |